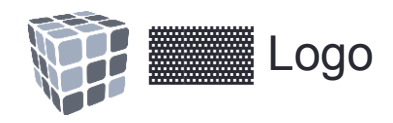

### Storyboard

Client: [Not Disclosed]

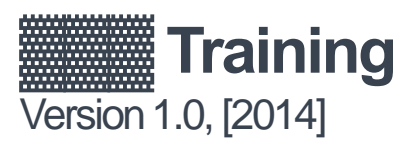

| Version | Notes         | Date |
|---------|---------------|------|
| V1.0    | Initial draft | -    |
|         |               |      |
|         |               |      |
|         |               |      |
|         |               |      |
|         |               |      |
|         |               |      |

# SECTION 1 INTRO / MAIN MENU

Learning objective: No learner objective. Capture learners attention. Get them excited. Build anticipation.

Interactions: All animation and video

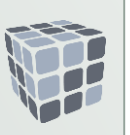

#### Video / Animation plays welcoming learner to

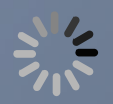

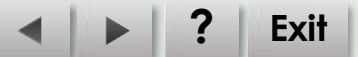

Screen: 2

Learning objective: Communicate course objectives

Interactions: Display each objective sequentially. Add fly-in details for each objective as displayed.

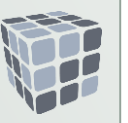

# Course Objectives 1. Understand the new interface 2. Learn how to Create Items 3. Using the new Results screen 4. Working with Items

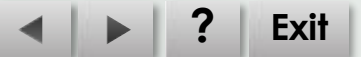

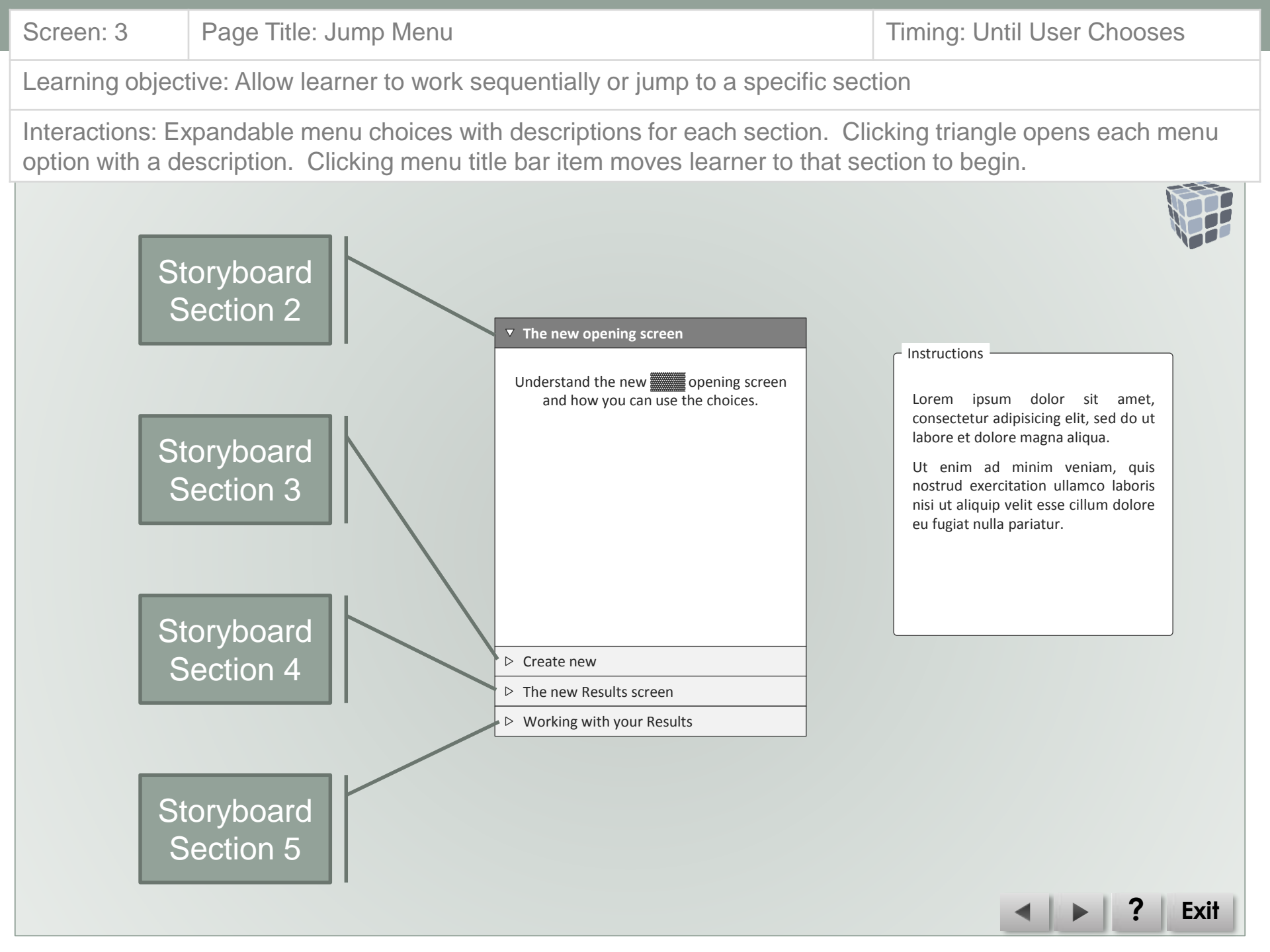

### SECTION 2 NEW OPENING SCREEN

| Screen: 4        | Page Tit                                                                  | le: The new opening | g screen overview     |                              | Timing: 60 secon | ds     |
|------------------|---------------------------------------------------------------------------|---------------------|-----------------------|------------------------------|------------------|--------|
| Learning object  | Learning objective: Introduce the five elements on the new opening screen |                     |                       |                              |                  |        |
| Interactions: TI | he five ne                                                                | w elements are disp | played sequentially w | ith explanation              | ons              |        |
| Main Menu        | > New                                                                     | v Opening Screen    | vw.website.com/       | Create new Iter<br>data file | n from           | arch   |
|                  |                                                                           |                     |                       |                              | •                | P Exit |

| Screen: 4a      | Page Title: The                                                           | e new opening screen ov | verview                                                           | Timing: 60 seconds |  |
|-----------------|---------------------------------------------------------------------------|-------------------------|-------------------------------------------------------------------|--------------------|--|
| Learning object | Learning objective: Introduce the five elements on the new opening screen |                         |                                                                   |                    |  |
| Interactions: T | ne five new elem                                                          | nents are displayed seq | uentially with explana                                            | ations             |  |
| Main Menu       | New Opening S                                                             | Screen  Create a ne     | Clicking on the<br>company logo take<br>user to company w<br>site | Etem from<br>file  |  |
|                 |                                                                           |                         | Search<br>Advanced Search                                         |                    |  |
|                 |                                                                           |                         |                                                                   | Exit               |  |

| Screen: 4b      | Page Title: The new opening screen overview                                                                                                    | Timing: 60 seconds                    |  |  |  |
|-----------------|----------------------------------------------------------------------------------------------------|---------------------------------------|--|--|--|
| Learning object | Learning objective: Introduce the five elements on the new opening screen                                                                                                    |                                       |  |  |  |
| Interactions: T | ne five new elements are displayed sequentially with explanation                                                                                                    | ions                                  |  |  |  |
| Main Menu       | New Opening Screen         Image: Contract of the second second | Search         company Logo         k |  |  |  |
|                 |                                                                                                    | <ul> <li>Exit</li> </ul>              |  |  |  |

| Screen: 4c    | Page Title: The                                                           | e new opening screen overview               | Timing: 60 seconds                                |  |  |
|---------------|---------------------------------------------------------------------------|---------------------------------------------|---------------------------------------------------|--|--|
| Learning obje | Learning objective: Introduce the five elements on the new opening screen |                                             |                                                   |  |  |
| Interactions: | The five new elen                                                         | nents are displayed sequentially with expla | nations                                           |  |  |
| Main Menu     | New Opening                                                               | Screen                                      | Image: Company Logo         we item from the file |  |  |
|               |                                                                           |                                             | < > ? Exit                                        |  |  |

| Screen: 4d       | Page Title: The new o                                                     | pening screen overview       |                              | Timing: 60 seconds                                                                                                    |     |
|------------------|---------------------------------------------------------------------------|------------------------------|------------------------------|----------------------------------------------------------------------------------------------------|-----|
| Learning object  | Learning objective: Introduce the five elements on the new opening screen |                              |                              |                                                                                                    |     |
| Interactions: TI | e five new elements a                                                     | re displayed sequentially wi | th explanation               | ons                                                                                                    |     |
| Main Menu        | New Opening Screen                                                        | http://www.website.com/      | Create new Iter<br>data file | m from<br>Create new Item from<br>data file prompts use<br>to browse for data fil<br>to upload to create<br>new item                                                                                                    | mer |
|                  |                                                                           |                              |                              | Image: A transformed and transformed and t |     |

| Screen: 4e      | Page Titl                                                                 | le: The new opening | g screen overview      |                              | Timing: 60 seconds                                                                                  |
|-----------------|---------------------------------------------------------------------------|---------------------|------------------------|------------------------------|----------------------------------------------------------------------------------------------------|
| Learning object | Learning objective: Introduce the five elements on the new opening screen |                     |                        |                              |                                                                                                    |
| Interactions: T | he five nev                                                               | w elements are disp | played sequentially wi | th explanation               | ons                                                                                                 |
| Main Menu       | > New                                                                     | v Opening Screen    |                        |                              |                                                                                                    |
|                 |                                                                           |                     | vw.website.com/        |                              | Search                                                                                              |
|                 |                                                                           | Return to Guide     | Create a new Item      | Create new Iter<br>data file | Company Logo                                                                                        |
|                 |                                                                           |                     | Advanced Se            | arch                         | Enter an Item number and click<br>Search or click Advanced<br>Search to search by other<br>criteria |
|                 |                                                                           |                     |                        |                              |                                                                                                    |
|                 |                                                                           |                     |                        |                              | Exit                                                                                                |

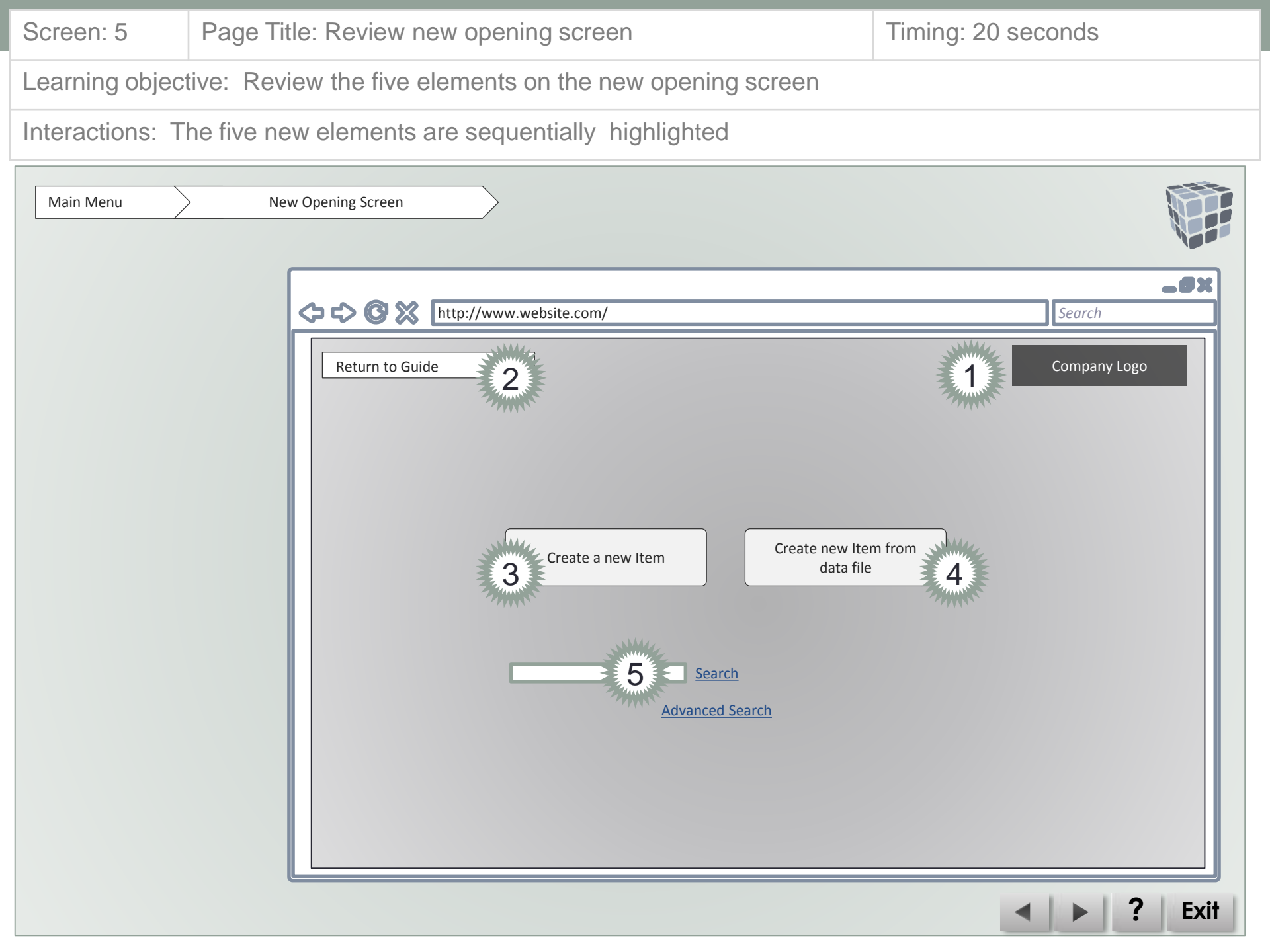

| Screen: 6 | Page Title: Transition to Create New Item Section | Timing: 20 seconds |
|-----------|---------------------------------------------------|--------------------|
|-----------|---------------------------------------------------|--------------------|

Learning objective: Reinforce that the Create a new Item button creates new items and that is the next section

Interactions: Menu button added to Return to Main Menu. The explanation box is a link to go to the next section.

| Main Menu New Openir                                                                                                    | 3 Screen                                                                                                    |              |
|----------------------------------------------------------------------------------------------------|----------------------------------------------------------------------------------------------------|--------------|
| <u></u> द्र                                                                                                    | ttp://www.website.com/                                                                                                    | Search       |
|                                                                                                    |                                                                                                    | Company Logo |
| The Create a new item button<br>create a new item by entering<br>about the new Create Ne<br>interface <b>click here</b> . To return<br>Menu click the Main Menu but<br>or bottom of the screen. | allows user to<br>data. To learn<br>w Item<br>to the Main<br>ons at the top<br>Create a new Item<br>Create a new Item<br>data file |              |
|                                                                                                    | Search<br>Advanced Search                                                                                                    |              |
|                                                                                                    | Return to Men                                                                                                    | u 🔹 🕨 ? Exit |

# SECTION 3 CREATE A NEW ITEM

| Screen: 7                                                                                                    | Page Title: The new create item new features screen                                                                                                    | Timing: 30 seconds                                                      |  |  |
|----------------------------------------------------------------------------------------------------|----------------------------------------------------------------------------------------------------|-------------------------------------------------------------------------|--|--|
| Learning objective: Communicate the redesign of the screen and the new features                                                                                                    |                                                                                                    |                                                                         |  |  |
| Interactions: T                                                                                                    | he new features are listed sequentially                                                                                                    |                                                                         |  |  |
| Main Menu     Create a new Item     Overview                                                                                                    |                                                                                                    |                                                                         |  |  |
| The formation of the formation of the fo | New Item screen has been complet<br>signed:<br>leaner appearance with few data e<br>op-up help for company specific fie<br>ynamic data fields that appear whe<br>data fields pre-populated when data<br>data broken out into specific section<br>ata entry | entry fields<br>elds<br>en needed<br>a is available<br>ns to facilitate |  |  |

Exit

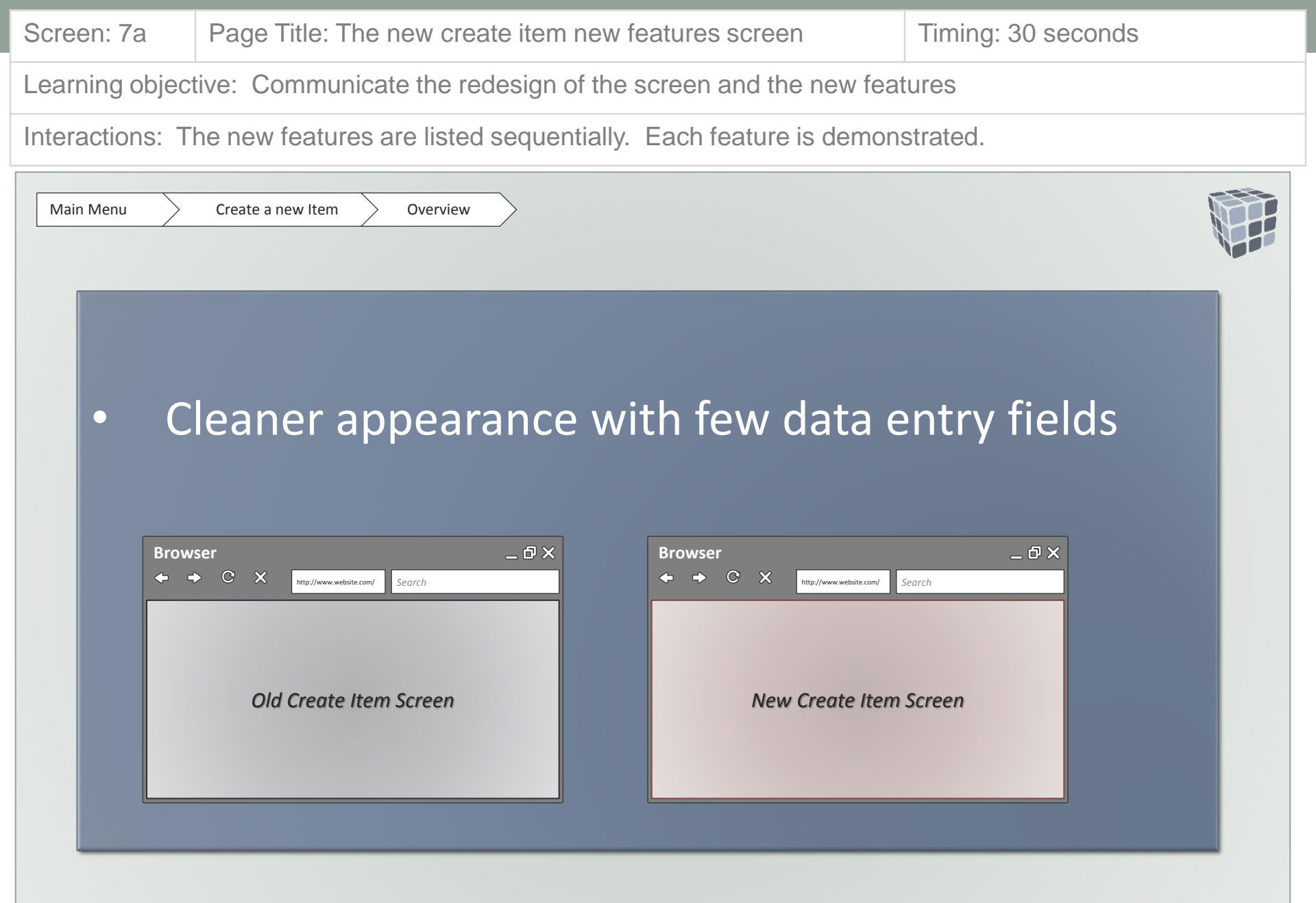

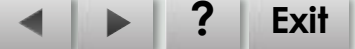

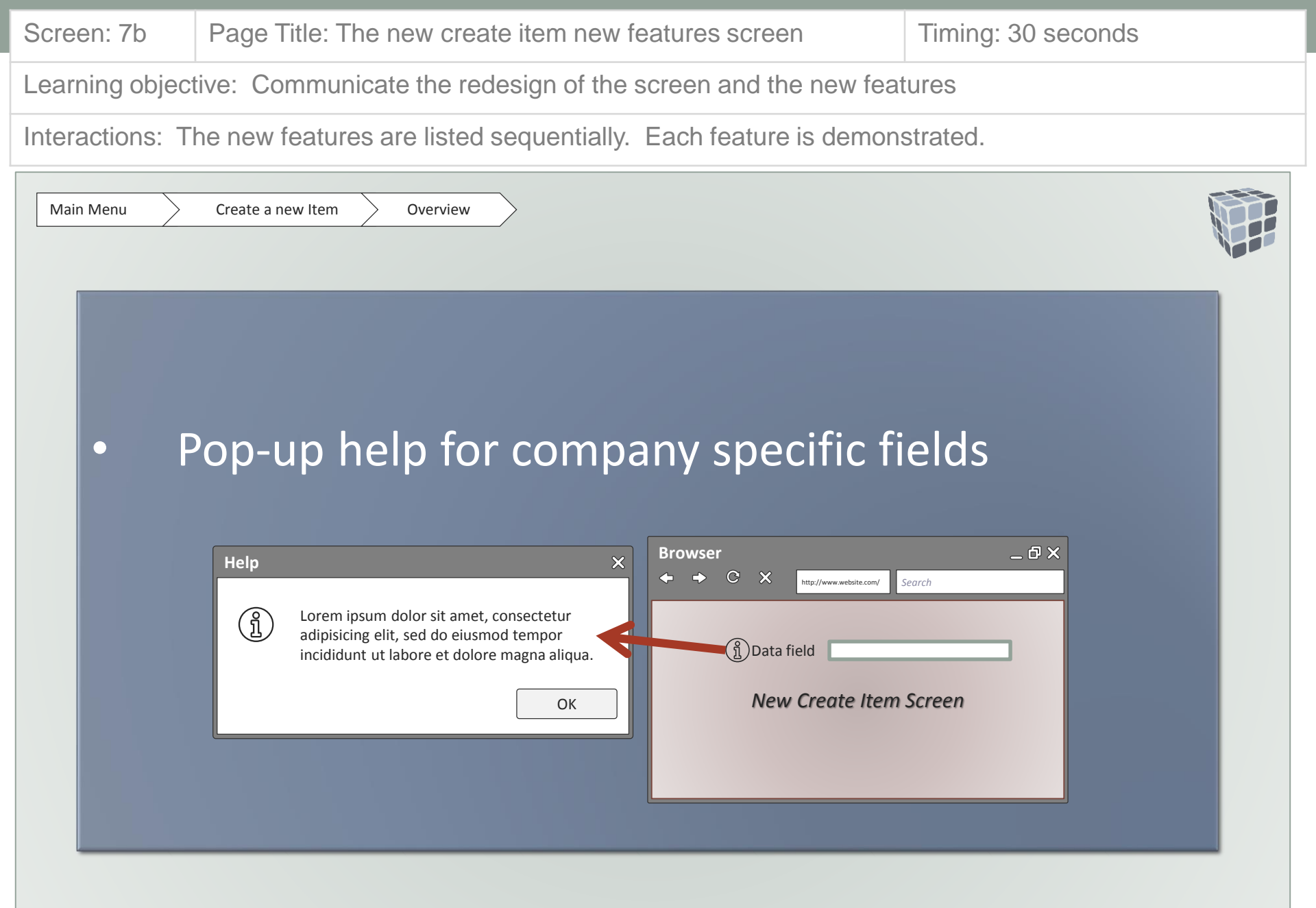

Exit

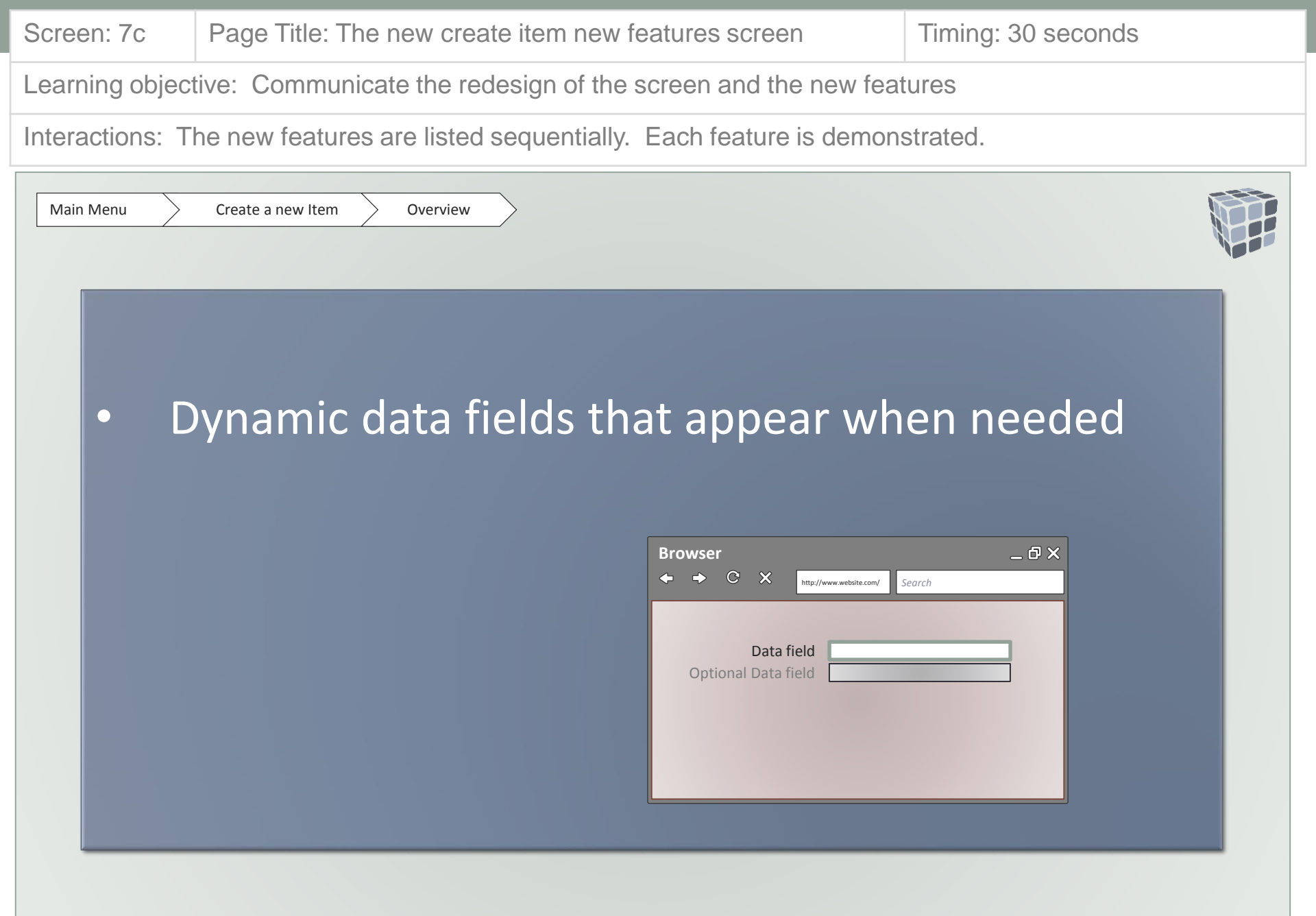

▲PExit

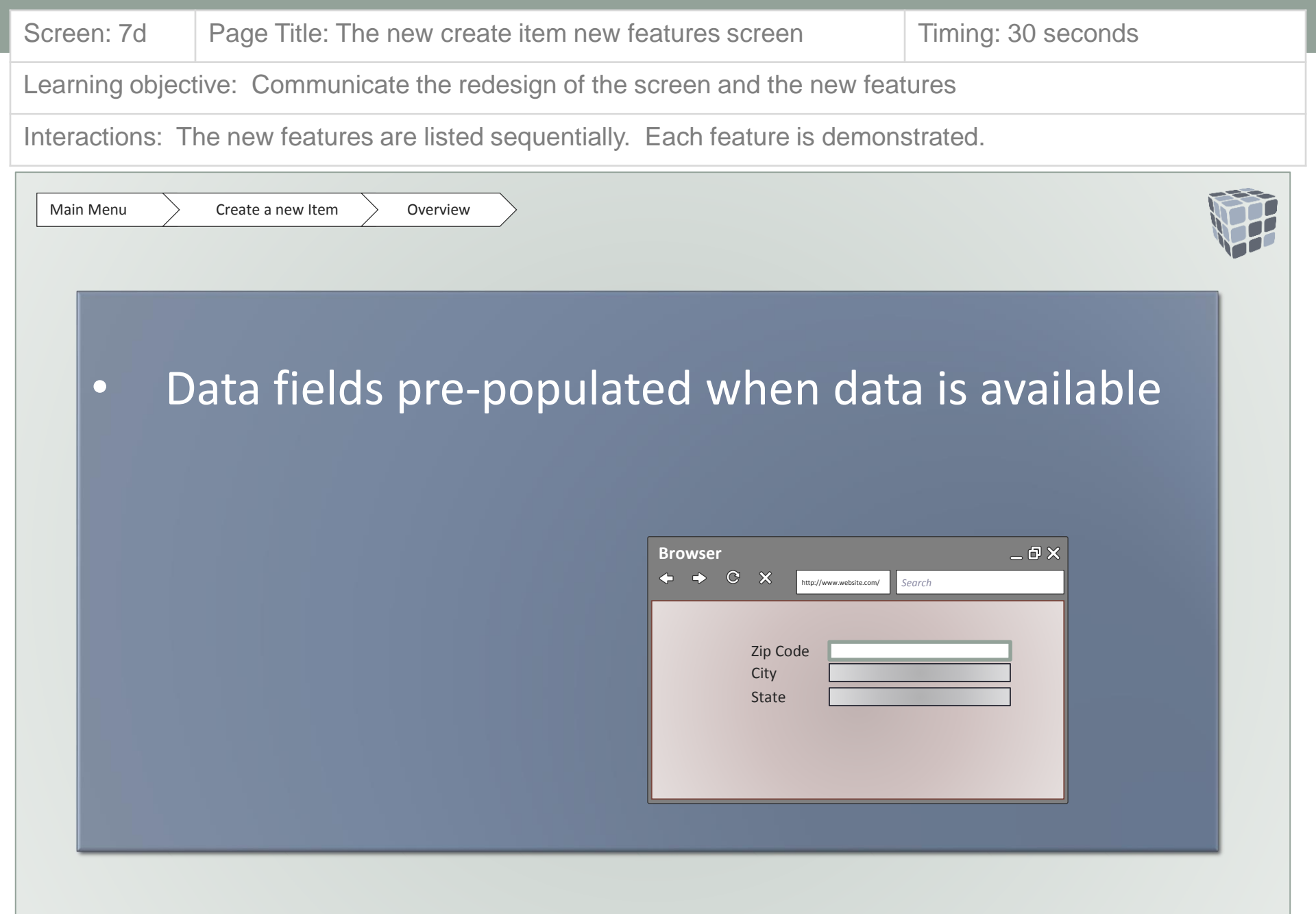

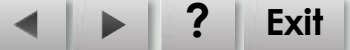

| Screen: 7e                                   | Page Title: The new create item new features screen            | Timing: 30 seconds |  |  |
|----------------------------------------------|----------------------------------------------------------------|--------------------|--|--|
| Learning object                              | tive: Communicate the redesign of the screen and the new fear  | tures              |  |  |
| Interactions:                                | he new features are listed sequentially. Each feature is demon | strated.           |  |  |
| Main Menu     Create a new Item     Overview |                                                                |                    |  |  |
| • D<br>d                                     | ata broken out into specific section<br>ata entry              | sto facilitate     |  |  |

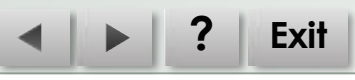

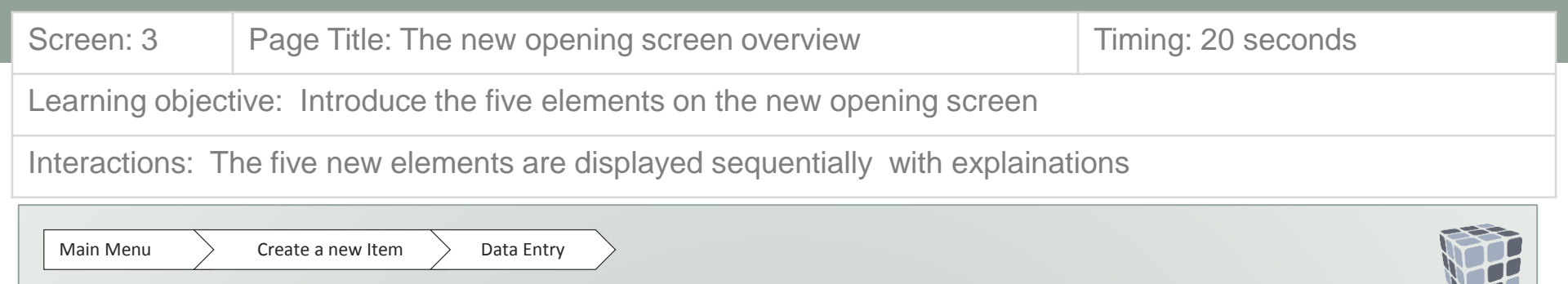

On the next few screens you will create a new item by entering data in each required and optional field. You will also see many of the new features you have just learned about. Click the Create a new item button below to begin.

Create a new Item

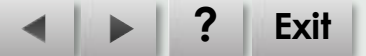

# SECTION X END OF SAMPLE